## How to Add a Website Icon to your Home Screen

You can add a website icon to your iPhone Home Screen for quick access.

- 1. While viewing the website, tap  $\Box$  in the menu bar.
- 2. Scroll down the list of options, then tap Add to Home Screen.

If you don't see Add to Home Screen, you can add it. Scroll down to the bottom of the list, tap

Edit Actions, then tap 👽 Add to Home Screen.

| 1:39 🕇                                                                                                    |                     | ı∥ ≑ ∎)     |
|----------------------------------------------------------------------------------------------------|---------------------|-------------|
| Court K. Sent Rates K.                                                                                                    | Marchine Code (%)   |             |
| John Student                                                                                                    |                     |             |
|                                                                                                    |                     |             |
| Watching costs as collisingly style status for out-is a that syne values in allow the sensitivity styles. The sensitivity styles and the status is a state of the sensitivity styles and the state of the sensitivity styles are also been stated as a state of the set of the state of the sensitivity styles are also been stated as a state of the set of the sensitivity style state of the state of the state of the state of the sensitivity styles are also been stated as a state of the set of the state of the state o |                     |             |
| If distribution souths address initiated a subfactor legith of a row white Na space is soft. (2020-subfactor) why conducted on if you arous at the edu,<br>in any distribution of southy. (202) while having to compariso all the solute legith as an education of an education of the southy and the education of the southy of the southy and the education.<br>(202) and the education of the southy and the education of the education of the southy of the southy of the education.)                                                                                                    |                     |             |
|                                                                                                    |                     |             |
|                                                                                                    |                     |             |
|                                                                                                    |                     |             |
|                                                                                                    |                     |             |
|                                                                                                    |                     |             |
|                                                                                                    |                     |             |
|                                                                                                    |                     |             |
|                                                                                                    |                     |             |
|                                                                                                    |                     |             |
|                                                                                                    |                     |             |
| AA                                                                                                    | ii parentportal.cob | obk12.org Č |
| <                                                                                                    | > 🗈                 | C) D        |
|                                                                                                    |                     | _           |

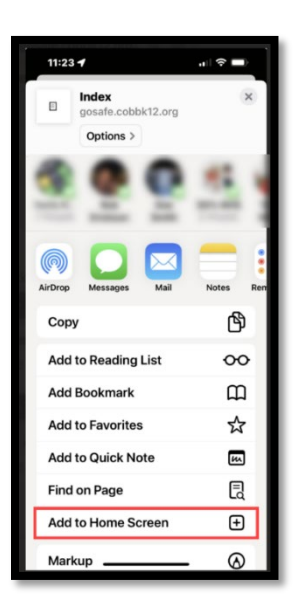

## How to Add a Website Icon to your Home Screen

You can add a website icon to your iPhone Home Screen for quick access.
3. While viewing the website, tap in the menu bar.
4. Scroll down the list of options, then tap Add to Home Screen.
If you don't see Add to Home Screen, you can add it. Scroll down to the bottom of the list, tap
Edit Actions, then tap Add to Home Screen.

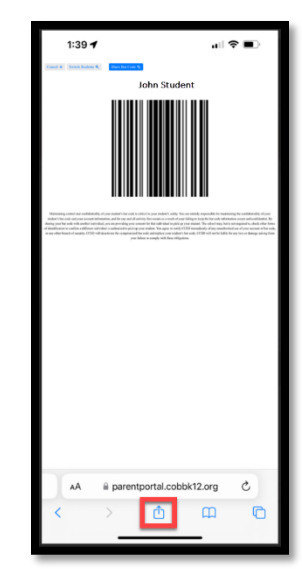

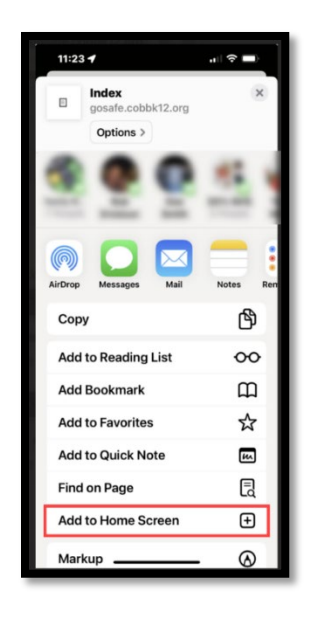